# Diaľková správa VIS - inštalácia novej verzie

Pre Diaľkovú správu VIS končí podpora starých verzií zo strany spoločnosti TeamViewer. Preto je nutné nainštalovať na počítačoch s Diaľkovú správou VIS novú verziu. Prinášame Vám postup inštalácie tejto novej verzie DS TV.

V prípade otázok sa môžete poradiť so svojím IT špecialistou alebo kontaktujte Vzdialenú servisnú podporu (VŠP) VIS, radi Vám pomôžeme.

## Dôležité

Nižšie uvedený postup vykonajte na každom počítači, kde je Diaľková správa VIS nainštalovaná. Ak máte diaľkovú správu trvalo spustenú, pred inštaláciou novej verzie ju ukončite.

## 1. Kontrola verzie operačného systému Windows

Spustite Prieskumníka Windows. Zvyčajne má túto ikonu:

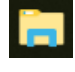

V ľavom menu vyhľadajte riadok **Tento počítač** a stlačte na ňom **pravé tlačidlo myši**. V tabuľke vyberte **Vlastnosti**.

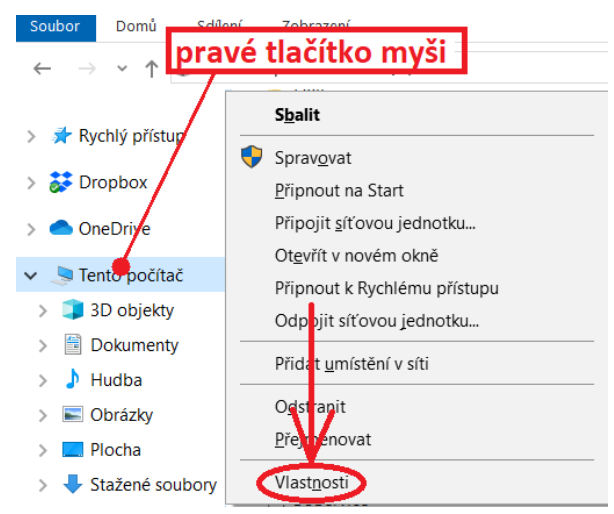

Vyhľadajte informácie o verzii operačného systému.

| Zakladni informace o počitači |                |  |  |  |  |  |
|-------------------------------|----------------|--|--|--|--|--|
| Verze systému Windows         |                |  |  |  |  |  |
| - [                           | Windows 10 Pro |  |  |  |  |  |

© 2018 Microsoft Corporation. Všechna práva vyhrazena.

Pozn .: podobná informácia môže byť v rôznych verziách systému Windows iná.

Ak máte Windows XP alebo Windows Vista, pokračujte <u>TU</u>.

Ak sa Vám z nejakého dôvodu nepodarilo zistiť verziu Windows, pokračujte v ďalšom postupe.

#### 2. Stiahnutie inštalačného súboru na počítač

Vo svojom internetovom prehliadači zadajte adresu (alebo na ňu tu rovno ťuknite): <u>https://visplzen.sk/zakaznicka-podpora/dialkova-sprava-vis/</u>

#### Zvoľte stiahnutie diaľkovej správy.

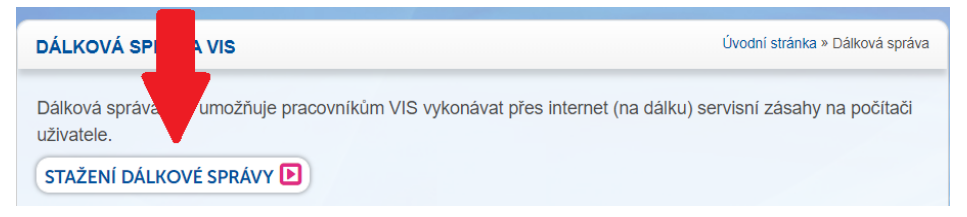

## 3. Spustenie inštalačného súboru

Zvoľte spustení (otvorenie) prípadne poťukaj na stiahnutý súbor. Každý internetový prehliadač sa tu správa inak. Najpoužívanejšie prehliadače:

Google Chrome (dialóg na obrázku nájdete na spodku vľavo)

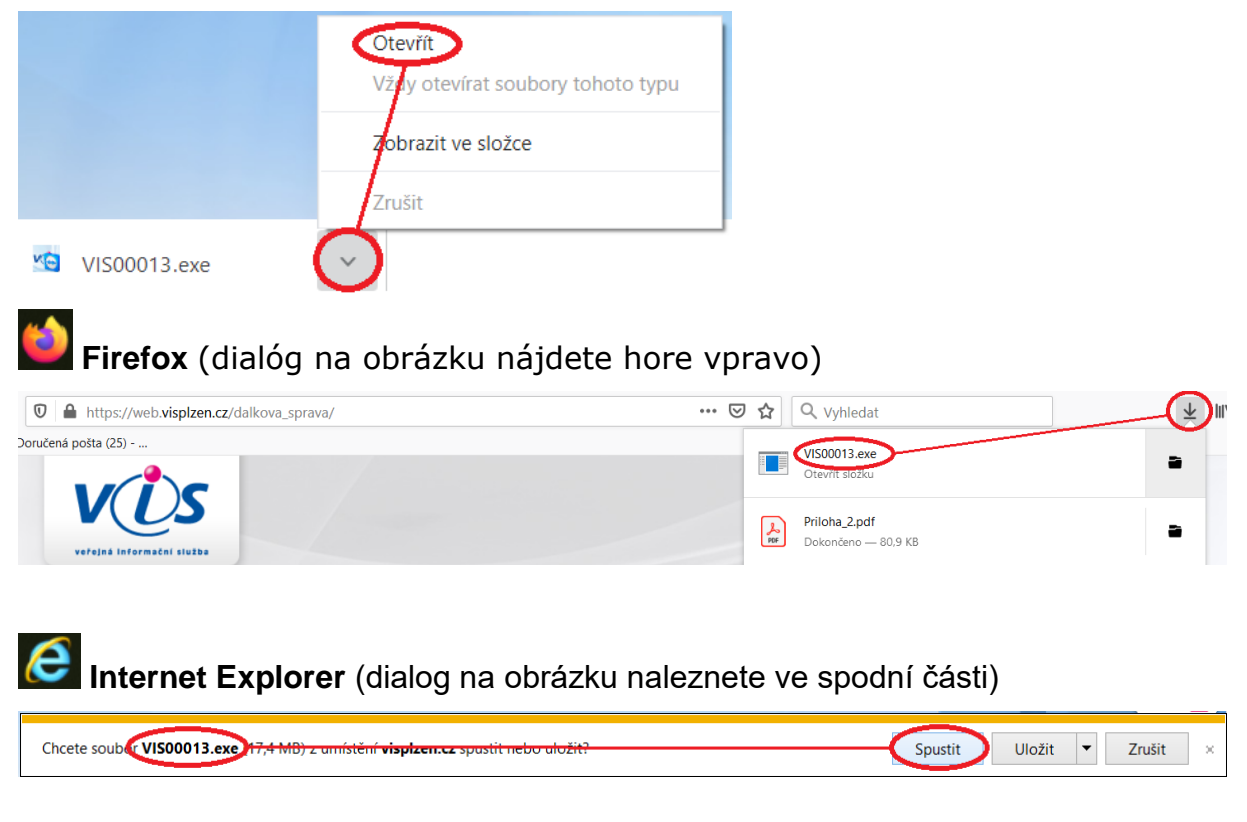

Microsoft Edge (dialóg na obrázku nájdete v spodnej časti)

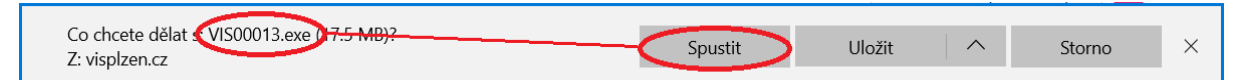

#### Možné hlásenie Windows

POZOR! Po spustení inštalačného súboru (VIS00013.exe) sa môže objaviť hlásenie Windows:

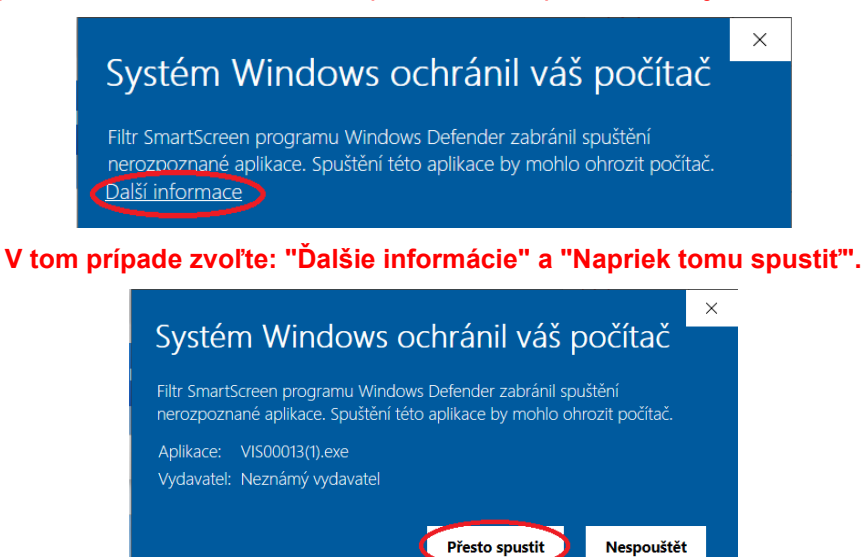

Ďalej sa môže objaviť toto (alebo podobné hlásenie). Vyberte Áno.

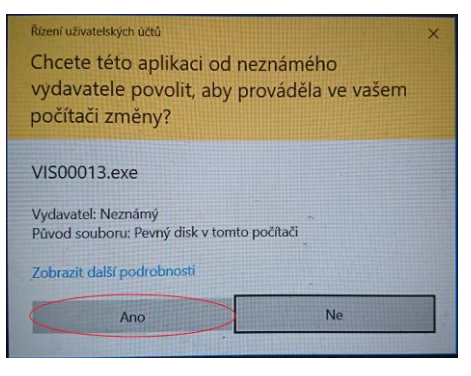

#### 4. Inštalácia DS TV a spustenie DS

V dialógu pre inštaláciu diaľkovej správy nič nemeňte a vyberte Ďalšie a potom Inštalovať.

| 📉 Instalace Dálková správa VIS TV: Možnosti inst — 🗌 🗙                                                                                               | 🟫 Instalace Dálková správa VIS TV: Instalační slož — 🗌 🗙                                                                                                    |  |  |
|----------------------------------------------------------------------------------------------------|----------------------------------------------------------------------------------------------------|--|--|
| Zaškrtněte součásti, které chcete nainstalovat a zrušte zaškrtnutí součástí,<br>které nechcete nainstalovat. Pokračujte kliknutím na tlačitko Další. | Instalační program nainstaluje program Dálková správa VIS TV do<br>následující složky. Chcete-li instalovat do jiné složky, klikněte na tlačitko<br>Procházet a vyberte jinou složku. Instalaci spustite kliknutím na tlačitko<br>Instalovat. |  |  |
| Vyberte součásti, které chcete<br>nainstalovat.                                                                                                    | Cílová složka<br>C:\VIS\DSPRAVA Procházet                                                                                                    |  |  |
| Požadované místo: 15.2 MB Storno Nullsoft Install System v3.03                                                                                       | Požadované místo: 15.2 MB<br>Volné místo: 18.6 GB<br>Storno Nulisoft Install System v3.03 <zpět instalovat<="" th=""></zpět>                                                                                                    |  |  |

Pre spustenie diaľkovej správy vyberte Prijmi.

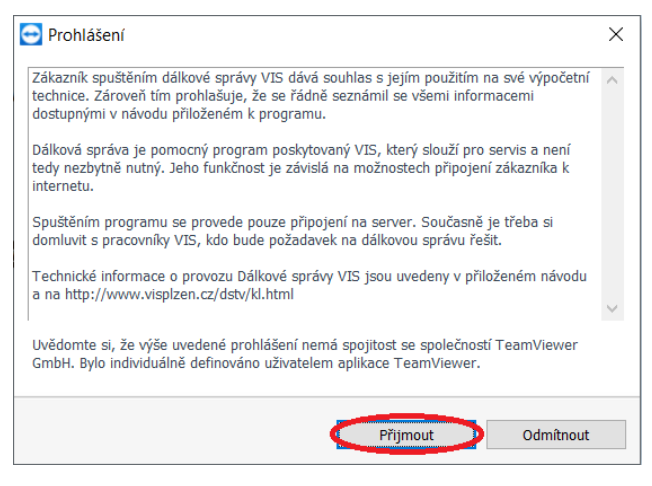

## Zobrazil sa dialóg pre diaľkovú správu s vyplneným ID a heslom? ÁNO = máte hotovo 🙂

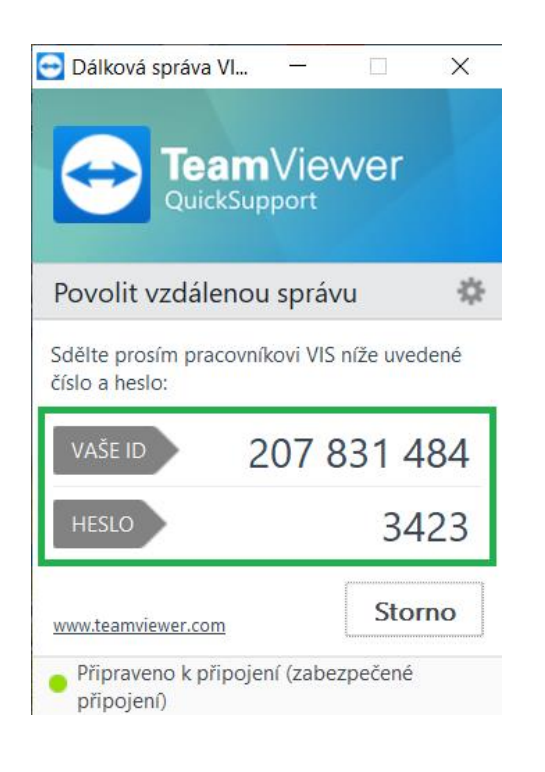

## Nie = volajte VSP VIS

(kontakty sú TU)

| <ul> <li>Dálková správa VI</li> <li>TeamVi</li> <li>QuickSuppor</li> </ul> | ewel                    | ×       |
|----------------------------------------------------------------------------|-------------------------|---------|
| Povolit vzdálenou sp                                                       | rávu                    | \$      |
| číslo a heslo:                                                             | vis nize u              | ivedene |
| VAŠE ID                                                                    |                         | -       |
| HESLO                                                                      |                         | 2       |
| www.teamviewer.com                                                         | SI                      | torno   |
| Není připraveno, Zkontro                                                   | lujte <mark>přip</mark> | ojení.  |

# Inštalácia DS TV pre OS Windows XP alebo Windows Vista

V prípade, že máte operačný systém **Windows XP** alebo **Windows Vista**, vyberte nasledujúci postup.

#### 1. Stiahnutie inštalačného súboru na počítač

Vo svojom internetovom prehliadači zadajte adresu (alebo na ňu tu rovno ťuknite): <u>http://www.visplzen.cz/servis/doplnky/doplnkys.php</u>

#### Zvoľte Zobraz v riadku Diaľková správa VIS:

| Rychlé stažení doplňku: | Stáhnout |        |
|-------------------------|----------|--------|
| Dálková správa VIS      |          | Zobraz |
|                         |          |        |

V sekcii pre **Diaľkovú správu pre Windows XP / Vista** kliknite na Súbor k stiahnutiu.

| Dálková správa VIS                                            |                                  | Schovej |  |  |  |  |  |
|---------------------------------------------------------------|----------------------------------|---------|--|--|--|--|--|
| Popis: Dálková správa VIS TV (TV15)                           |                                  |         |  |  |  |  |  |
| Určení: všechny programy                                      |                                  |         |  |  |  |  |  |
| Verze: všechny verze                                          |                                  |         |  |  |  |  |  |
| Označení: VIS00013                                            |                                  |         |  |  |  |  |  |
| Datum uveřejnění: 27/01/2020                                  | Velikost souboru: 18347206 bajtů |         |  |  |  |  |  |
| Podrobný popis souboru                                        | Soubor ke stažení (EXE)          |         |  |  |  |  |  |
| Ponis: Dálková správa VIS TV pro bezobslužné stanice          |                                  |         |  |  |  |  |  |
| Určení: všechny programy                                      |                                  |         |  |  |  |  |  |
| Verze: všechny verze                                          | Verze: všechny verze             |         |  |  |  |  |  |
| Označení: VIS00014                                            |                                  |         |  |  |  |  |  |
| Datum uveřejnění: 03/04/2015                                  | Velikost souboru: 7099040 bajtů  |         |  |  |  |  |  |
| <u>Podrobný popis souboru</u>                                 | <u>Soubor ke stažení (EXE)</u>   |         |  |  |  |  |  |
| Popis: Dálková správa VIS TV (TV13) pro Windows XP/Vista      |                                  |         |  |  |  |  |  |
| Orcent: vsecnity programy                                     |                                  |         |  |  |  |  |  |
| Verze: vsechny verze                                          |                                  |         |  |  |  |  |  |
| Oznaceni: V1500017                                            | V-Blood comb come 15640670 holds |         |  |  |  |  |  |
| Datum uverejneni: 28/01/2020 Velikost souborn: 15649670 bajtu |                                  |         |  |  |  |  |  |
| <u>rodrodny popis soudoru</u>                                 | Soudor ke stazeni (EAE)          |         |  |  |  |  |  |

Ďalší postup je zhodný ako v predchádzajúcich bodoch od kapitoly <u>3. Spustenie</u> inštalačného súboru.

Pozn .: jediný rozdiel je v názve inštalačného súboru. V tomto prípade sa pracuje s inštalačným súborom VIS00017.exe.

Zobrazil sa Vám po skončení inštalácie dialóg pre diaľkovú správu s vyplneným ID a heslom?

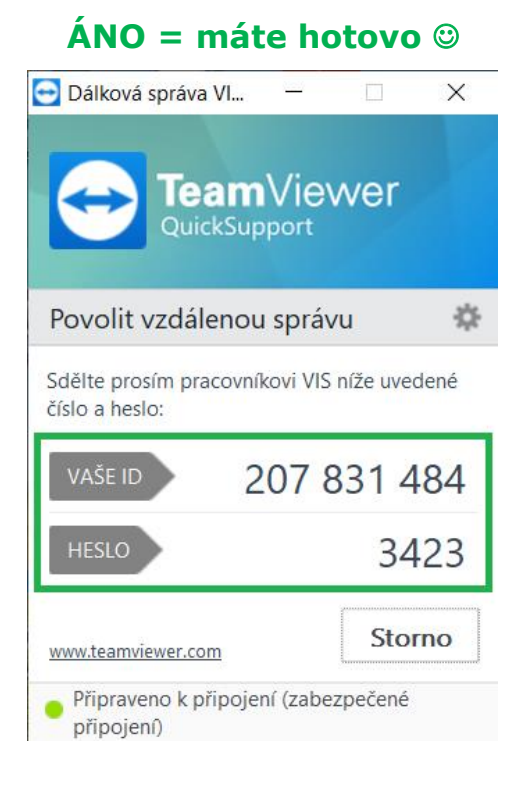

# Nie = volajte VSP VIS

(kontakty sú TU)